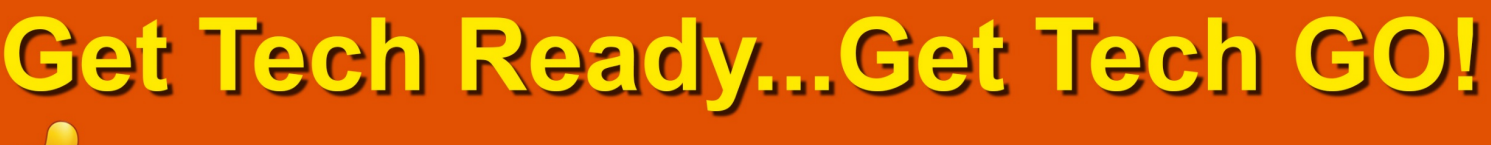

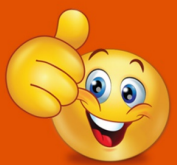

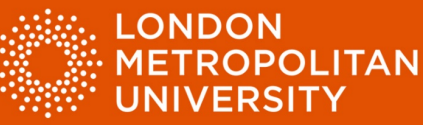

## Factsheet 2: Optimise digital text to make it easier to read

Microsoft Word (Office 365)

## Change Font Settings

| Font                              |                                              |                       |                                          |                    | $\times$ |
|-----------------------------------|----------------------------------------------|-----------------------|------------------------------------------|--------------------|----------|
| Fo <u>n</u> t                     | Ad <u>v</u> anced                            |                       |                                          |                    |          |
|                                   |                                              |                       |                                          |                    |          |
| Eont:                             |                                              |                       | Font style:                              | <u>S</u> ize:      |          |
| Arial Regular 12                  |                                              |                       |                                          |                    |          |
| Angs<br>Angs<br>Apar<br>Arab      | ana New<br>anaUPC<br>ajita<br>ic Typesetting | ,                     | Regular<br>Italic<br>Bold<br>Bold Italic | 8<br>9<br>10<br>11 |          |
| Arial                             |                                              |                       | -                                        | 12                 |          |
| Font                              | color:                                       | Underline sty         | le: Underlin                             | e color:           | _        |
|                                   | Automatic                                    | ✓ (none)              | <ul> <li>✓ Aut</li> </ul>                | omatic             | $\sim$   |
| Effects –                         |                                              |                       |                                          |                    |          |
| Strikethrough S <u>m</u> all caps |                                              |                       |                                          |                    |          |
| Double strikethrough              |                                              |                       |                                          |                    |          |
| 🗌 Sug                             | erscript                                     |                       | <u> </u>                                 | n                  |          |
| Su <u>b</u>                       | script                                       |                       |                                          |                    |          |
| Preview                           |                                              |                       |                                          |                    |          |
|                                   |                                              | Arial                 | _                                        |                    |          |
| This is                           | a TrueType fo                                | nt. This font will be | used on both prin                        | ter and s          | creen.   |
| Set As De                         | fault                                        | tt <u>E</u> ffects    | ОК                                       | Car                | ncel     |

Use a 'Sans Serif' font such as Arial.

- Select text in your document.
- Hold down the 'Ctrl' key and press 'D' for font settings (see below).
- Change font settings.
- Click 'OK' to confirm.

## Change paragraph and line spacing

| Paragraph                                                         |                                                                                                    |                                                                                                    | ? ×                         |
|-------------------------------------------------------------------|----------------------------------------------------------------------------------------------------|----------------------------------------------------------------------------------------------------|-----------------------------|
| Indents and Spa                                                   | icing Line and Pa                                                                                                | ige Breaks                                                                                                    |                             |
| General                                                           |                                                                                                    |                                                                                                    |                             |
| Alignment:                                                        | Left 🗸                                                                                                    |                                                                                                    |                             |
| Outline level:                                                    | Body Text 🗸 🗸                                                                                                    | Collapsed by default                                                                                                    |                             |
| Indentation                                                       |                                                                                                    |                                                                                                    |                             |
| Left:                                                             | 0.63 cm ≑                                                                                                    | Special:                                                                                                    | B <u>y</u> :                |
| <u>R</u> ight:                                                    | 0 cm 🖨                                                                                                    | Hanging 🗸                                                                                                    | 0.63 cm 🜲                   |
| <u>Mirror inde</u>                                                | ents                                                                                                    |                                                                                                    |                             |
| Spacing                                                           |                                                                                                    |                                                                                                    |                             |
| Before:                                                           | 0 pt 📫                                                                                                    | Line spacing:                                                                                                    | <u>A</u> t:                 |
| A <u>f</u> ter:                                                   | 0 pt 📫                                                                                                    | 1.5 lines 🗸                                                                                                    | *<br>*                      |
| Don't add                                                         | spa <u>c</u> e between para                                                                                      | agraphs of the same style                                                                                                    |                             |
| Preview                                                           |                                                                                                    |                                                                                                    |                             |
| Previous Parag<br>Paragraph Prev<br>Previous Parag<br>Chen the 'P | raph Frevious Paragraph Prev<br>lous Paragraph Previous Para<br>graph                                            | ious Paragraph Previous Paragraph Previ<br>graph Previous Paragraph Previous Parag                                                                                                    | ous<br>mph                  |
| must cli<br>of the rit                                            | ick the little down arrow in the l<br>sbon).                                                                     | bottom right hand comer of the Paragraph :                                                                                                    | section                     |
| Following Para<br>Paragraph Follo<br>Following Para               | graph Following Paragraph Fol<br>owing Paragraph Following Paragraph Following Paragraph Following Paragraph Fol | lowing Panagraph Following Panagraph Following | lowing<br>nagraph<br>lowing |
| <u>T</u> abs                                                      | Set As <u>D</u> efaul                                                                                            | t OK                                                                                                    | Cancel                      |

Changing the 'paragraph' settings such as line spacing can aid with access and reading.

- Select text in your document.
- Open the 'Paragraph' settings dialogue box

Note: There is no keyboard shortcut for this, you must click the little down arrow in the bottom right hand corner of the Paragraph section of the ribbon – (red arrow below).

- Change paragraph settings.
- Click 'OK' to confirm.

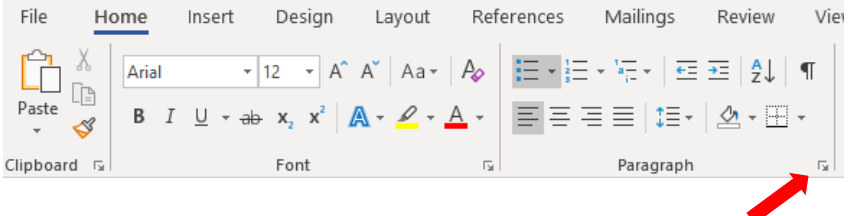

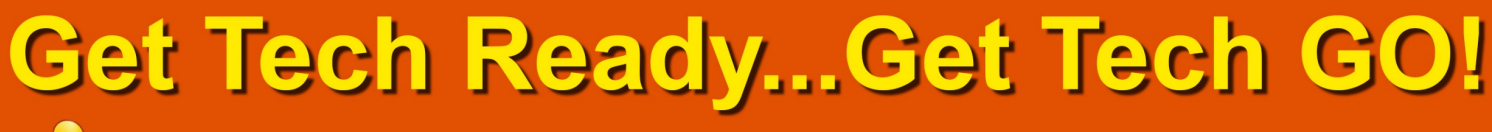

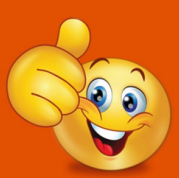

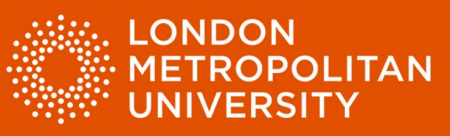

#### Use page zoom

Increase zoom settings to make text easier to read.

Drag the zoom control left and right to adjust page zoom. The zoom control • can be found in the bottom right hand corner of the MS Word application window (red arrow).

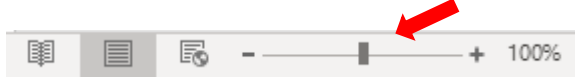

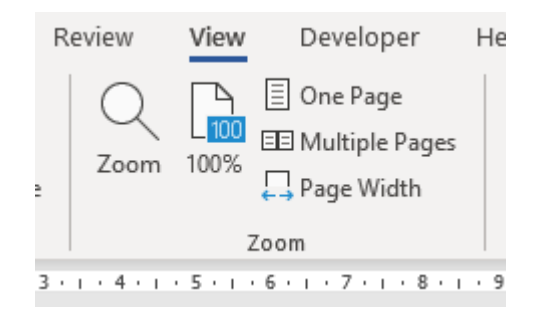

Alternatively, select the 'View' tab at the top of the MS Word application window to adjust settings.

#### Use 'Read Mode'

'Read Mode' enables you to read onscreen documents like a book, and change display settings.

Select the 'View' tab at the top of the MS Word application window (red • arrow).

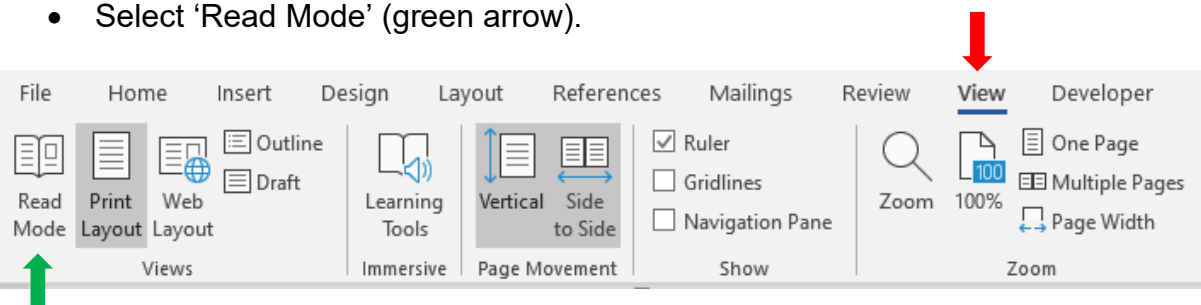

Select 'Read Mode' (green arrow).

# Get Tech Ready...Get Tech GO!

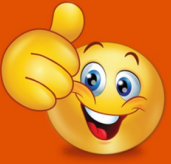

Technology workshops with DDS See the DDS website for more information

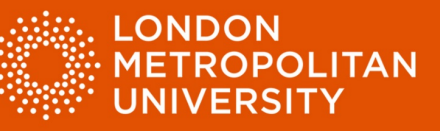

| haven behind Skeleton Island. I volunteered for one of the<br>boats, where I had, of course, no business. The heat was<br>sweltering, and the men grumbled fiercely over their work.<br>Anderson was in command of my boat, and instead of<br>keeping the crew in order, he grumbled as loud as the<br>worst.<br>'Well,' he said with an oath, 'it's not forever.' | ►                                                                                                    |
|----------------------------------------------------------------------------------------------------|----------------------------------------------------------------------------------------------------|
| boats, where I had, of course, no business. The heat was<br>sweltering, and the men grumbled fiercely over their work.<br>Anderson was in command of my boat, and instead of<br>keeping the crew in order, he grumbled as loud as the<br>worst.<br>'Well,' he said with an oath, 'it's not forever.'                                                               |                                                                                                    |
| sweltering, and the men grumbled fiercely over their work.<br>Anderson was in command of my boat, and instead of<br>keeping the crew in order, he grumbled as loud as the<br>worst.<br>'Well,' he said with an oath, 'it's not forever.'                                                                                                    |                                                                                                    |
| Anderson was in command of my boat, and instead of<br>keeping the crew in order, he grumbled as loud as the<br>worst.<br>'Well,' he said with an oath, 'it's not forever.'                                                                                                    | •                                                                                                    |
| keeping the crew in order, he grumbled as loud as the worst.<br>'Well,' he said with an oath, 'it's not forever.'                                                                                                    | •                                                                                                    |
| worst.<br>'Well,' he said with an oath, 'it's not forever.'                                                                                                    | •                                                                                                    |
| 'Well,' he said with an oath, 'it's not forever.'                                                                                                    | •                                                                                                    |
| 'Well,' he said with an oath, 'it's not forever.'                                                                                                    | $\triangleright$                                                                                                    |
|                                                                                                    | $\sim$                                                                                                    |
|                                                                                                    |                                                                                                    |
| I thought this was a very bad sign, for up to that day the                                                                                                    |                                                                                                    |
| men had gone briskly and willingly about their business;                                                                                                    |                                                                                                    |
| but the very sight of the island had relaxed the cords of                                                                                                    |                                                                                                    |
| discipline.                                                                                                    |                                                                                                    |
|                                                                                                    |                                                                                                    |
| _                                                                                                    |                                                                                                    |
|                                                                                                    |                                                                                                    |
|                                                                                                    | I thought this was a very bad sign, for up to that day the<br>men had gone briskly and willingly about their business;<br>but the very sight of the island had relaxed the cords of<br>discipline. |

- Adjust the text size using the zoom control in the bottom left hand corner of the screen (green arrow above).
- Navigate forward and backward through your document using the arrow keys at the side of the page (red arrow above).
- Press the 'Esc' key to exit 'Read Mode'

#### Adjust display settings in 'Read Mode'

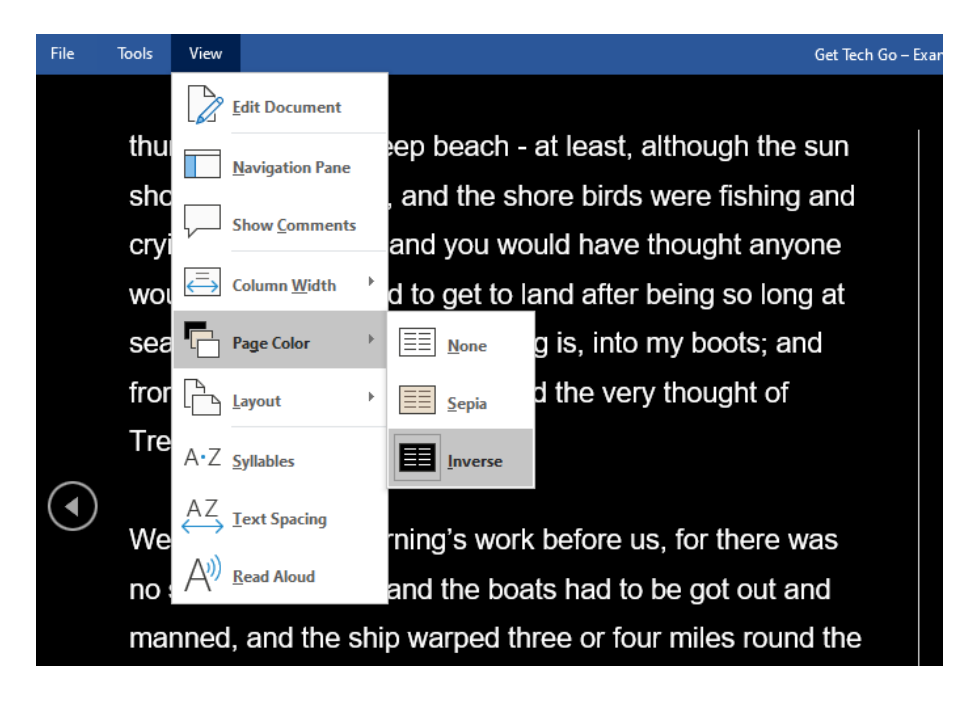

• Inverting the screen colours can help reduce glare from the screen.

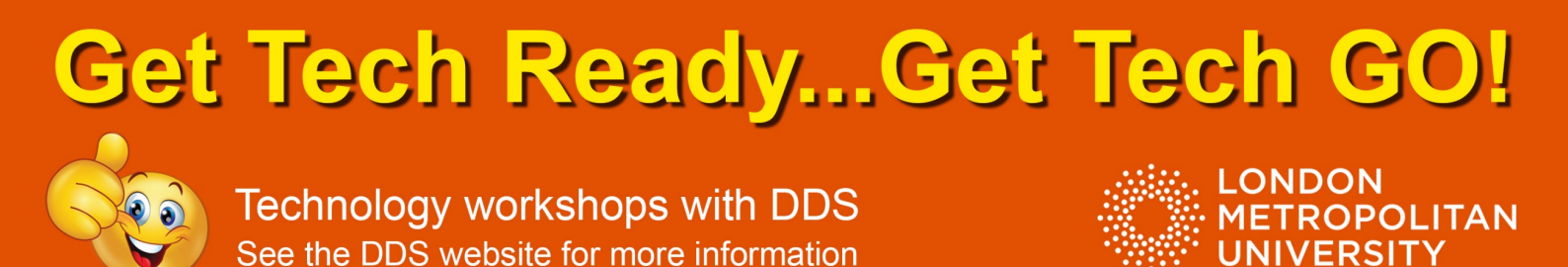

Adobe Reader (PDF reader software)

Use the 'Zoom' tool to increase or decrease text size.

• Click '+' or '-' on the toolbar at the top of the page (red arrow).

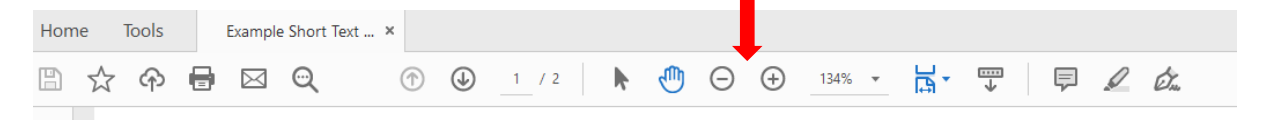

Adjust text and background colours

• Open the 'Edit' menu and select 'Preferences' (red arrow below).

| File | Edit | Vie | w Window              | Help               |              |
|------|------|-----|-----------------------|--------------------|--------------|
| Ho   |      | 5   | <u>U</u> ndo          |                    | Ctrl+Z       |
| E    | (    | Ċ   | <u>R</u> edo          |                    | Shift+Ctrl+Z |
|      |      |     | Cu <u>t</u>           |                    | Ctrl+X       |
| C    |      |     | <u>С</u> ору          |                    | Ctrl+C       |
|      | l    | =   | <u>P</u> aste         |                    | Ctrl+V       |
| Ø    |      |     | <u>D</u> elete        |                    |              |
|      |      |     | Se <u>l</u> ect All   |                    | Ctrl+A       |
|      |      |     | D <u>e</u> select All |                    | Shift+Ctrl+A |
|      |      |     | Copy File to          | Clip <u>b</u> oard |              |
|      |      | 0   | T <u>a</u> ke a Snaps | hot                |              |
|      |      |     | Chec <u>k</u> Spellin | g                  | Þ            |
|      |      |     | L <u>o</u> ok Up Sele | cted Word          |              |
|      | (    | Q   | <u>F</u> ind          |                    | Ctrl+F       |
|      |      |     | Ad <u>v</u> anced Se  | arch               | Shift+Ctrl+F |
|      |      |     | Protect <u>i</u> on   |                    | Þ            |
|      |      |     | Accessibility         |                    | Þ            |
|      |      |     | <u>M</u> anage Tool   | s                  |              |
|      |      |     | Prefere <u>n</u> ces  |                    | Ctrl+K       |
|      |      |     |                       |                    |              |

- Select 'Accessibility' (green arrow).
- Choose your settings a black background with white text can help reduce screen glare (yellow arrows).
- Click 'OK'.

| ategories:                           | Document Colors Options                                                         |  |
|--------------------------------------|---------------------------------------------------------------------------------|--|
| Commenting ^                         | Replace Document Colors                                                         |  |
| Documents<br>Full Screen             | O Use Windows Color Scheme                                                      |  |
| General<br>Page Display              | O Use High-Contrast colors High-contrast color combination: Green text on black |  |
| 3D & Multimedia                      | © Custom Color: Page Background: ■ Document Text: □                             |  |
| Accessibility                        | Only change the color of black text or line art.                                |  |
| Adobe Online Services<br>En Accounts | Change the color of line art as well as text.                                   |  |

#### Example (below): White text on a black background

The appearance of the island when I came on deck next morni changed. Although the breeze had now utterly ceased, we had way during the night and were now lying becalmed about half a east of the low eastern coast. Grey-coloured woods covered a surface. This even tint was indeed broken up by streaks of yell

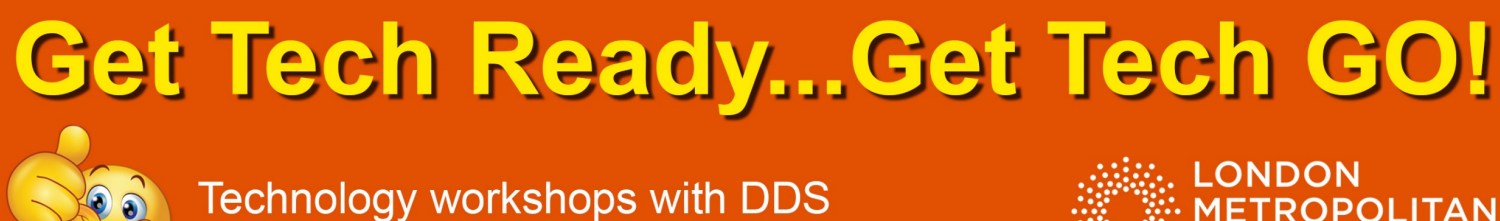

See the DDS website for more information

## METROPOLITAN UNIVERSITY

## Windows Ease of Access controls

Windows Ease of Access facility provides a range of tools to aid with access to the Windows operating system.

Open Windows Ease of Access centre.

• Type 'Ease of Access' into the search box next to the Windows Start Button, then press enter.

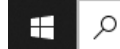

P Type here to search

• Alternatively, hold down the Windows Key and press 'U'.

Adjust Ease of Access settings to optimise your access to the computer environment.

#### Text size and app size.

| 命 Home             | Display                                                                 |
|--------------------|-------------------------------------------------------------------------|
| Find a setting     | Make your display easier to see.                                        |
| Ease of Access     | Make text bigger                                                        |
| Vision             | Sample text                                                             |
| 🖵 Display 🛑        | Drag the slider until the sample text is easy to read, then click Apply |
| 🍋 Cursor & pointer | Apply                                                                   |
| € Magnifier        |                                                                         |
| ⑦ Color filters    | Make everything bigger                                                  |
| ☆ High contrast    | Change the size of apps and text on the main display                    |
| 요 Narrator         | Change the size of apps and text on other displays                      |
| Hearing            | Change the size and color of your cursor and mouse pointer              |
| <b>4</b> ッ Audio   | Make everything brighter                                                |
| Closed captions    | Change the brightness of your built-in display                          |

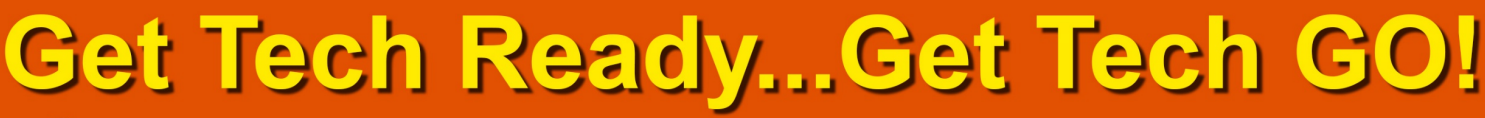

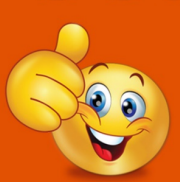

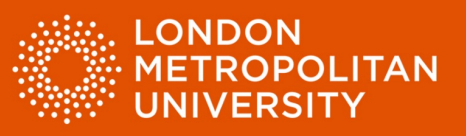

#### Adjust the cursor and pointer size and appearance.

| 命 Home               | Cursor & pointer                                        |
|----------------------|---------------------------------------------------------|
| Find a setting       | Make pointer, cursor, and touch feedback easier to see. |
| Ease of Access       | Change printer size and caller                          |
|                      | Change pointer size and color                           |
| Vision               | Change pointer size                                     |
|                      |                                                         |
| 🖵 Display            |                                                         |
| 🍋 Cursor & pointer 🔶 |                                                         |
| ⊕ Magnifier          |                                                         |
| Color filters        | Make the cursor easier to see when typing               |
| · 拼gh contrast       | Change cursor thickness                                 |
| ය Narrator           | apc 🛛                                                   |

#### Change onscreen colours.

| வ் Home            | Color filters                                                                         |
|--------------------|---------------------------------------------------------------------------------------|
| Find a setting     | Make photos and colors easier to see by applying a color filter to                    |
| Ease of Access     |                                                                                       |
|                    | Use color filters                                                                     |
| Vision             | Turn on color filters                                                                 |
| 🖵 Display          | On On                                                                                 |
| 崎 Cursor & pointer | Allow the shortcut key to toggle filter on or off                                     |
| A Magnifar         | Press the Windows logo key <b>=</b> + Ctrl + C to toggle filter on or off.            |
| < Magniner         | Select a color filter to see elements on the screen better                            |
| 💬 Color filters 🔶  | Inverted (reverse colors on the display)                                              |
| ※ High contrast    | 🔿 Grayscale                                                                           |
| 오 Narrator         | Grayscale inverted                                                                    |
| Hearing            | Or select a colorblindness filter to make the nine colors on the wheel more distinct. |
| <b>4</b> 刎 Audio   | O Red-green (green weak, deuteranopia)                                                |
| Closed captions    | <b>Red-green</b> (red weak, protanopia)                                               |

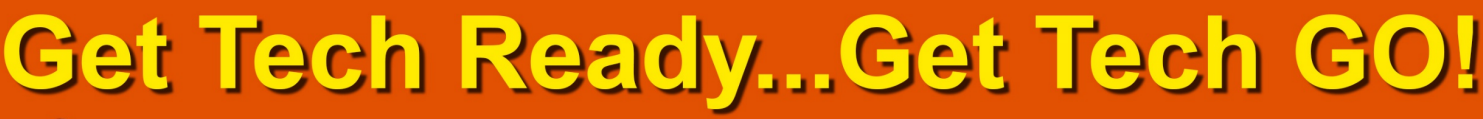

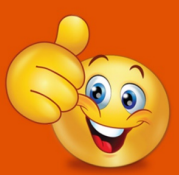

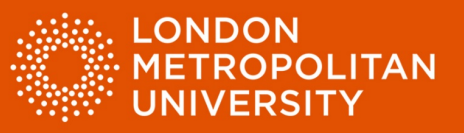

| 命 Home               | High contrast                                                           |
|----------------------|-------------------------------------------------------------------------|
| Find a setting $\wp$ | Make text and apps easier to see by using more distinct colors.         |
| Ease of Access       | Use high contrast                                                       |
| Vision               | Turn on high contrast                                                   |
| 다 Display            | Press left Alt + left Shift + Print Screen to turn high contrast on and |
| やう Cursor & pointer  | off.                                                                    |
| ଷ୍ Magnifier         | Choose a theme<br>High Contrast Black $\checkmark$                      |
| භි Color filters     | Select a colored rectangle to customize high contrast colors            |
|                      | Tud                                                                     |
| 오 Narrator           | iext                                                                    |
| Hearing              | Hyperlinks                                                              |
| বগ) Audio            | Disabled Text                                                           |

There are many settings that can be altered within the Windows Ease of Access facility.

Remember, all the strategies noted above aim to make text easier to read by adjusting text and display appearance. Some may work for you and some may not. Find the strategies that work best for you to make reading more comfortable.